## Le dictaphone

1)Un widget dictaphone est disponible sur ONE, il permet d'enregistrer un fichier vocal via le PC, la tablette, ou le smartphone.

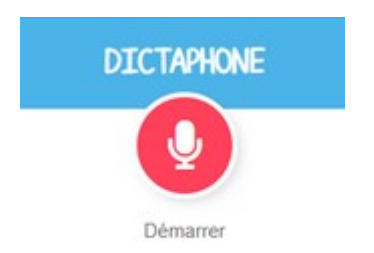

2)Le dictaphone devrait apparaître sur la gauche de l'écran(1). Si ce n'est pas le cas, il faut l'activer en cliquant sur l'icône en haut à droite (2) puis sur l'icône du dictaphone (3).

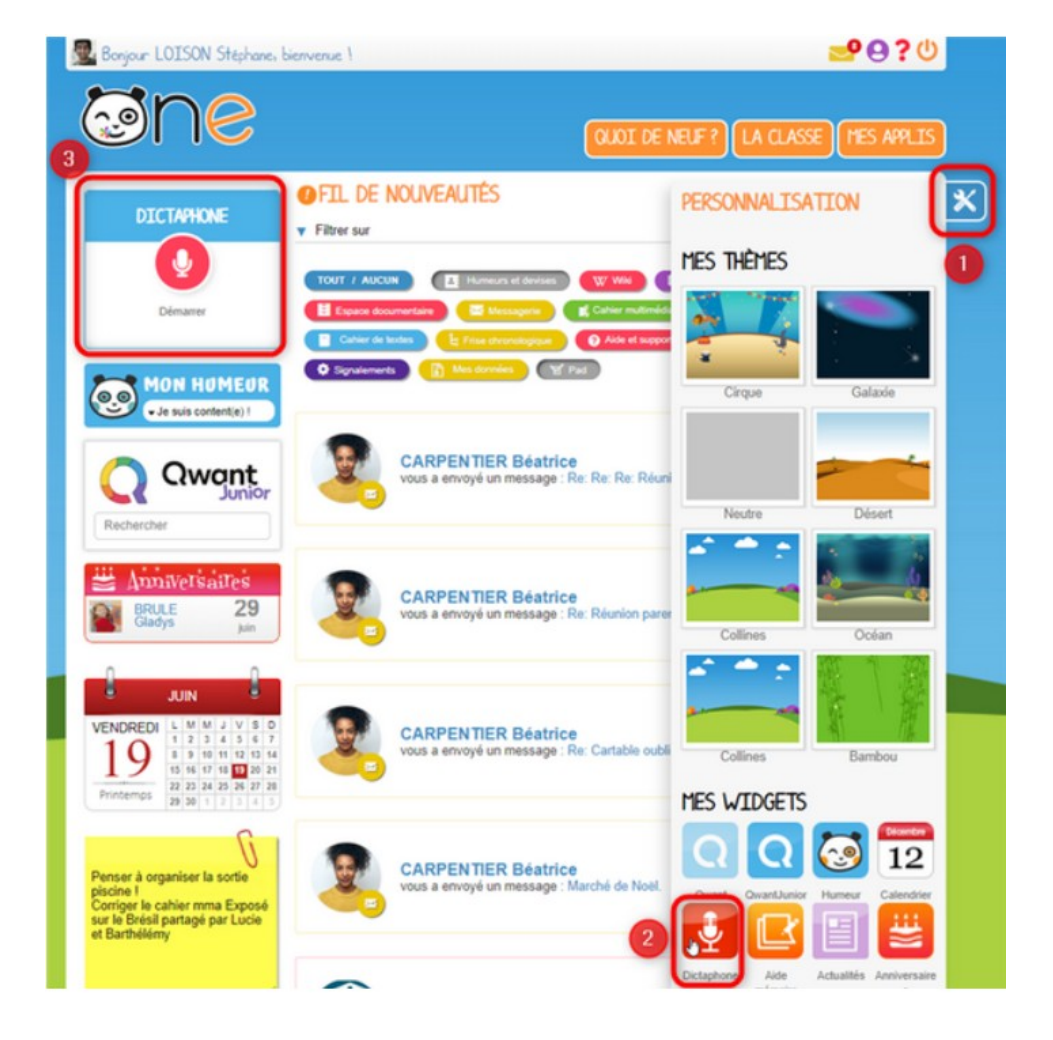

3)Il est possible d'utiliser le dictaphone au sein de diverses applications telles que le cahier multimédia ou le blog. Pour lancer le dictaphone, il suffit de cliquer sur l'icône de la double croche.

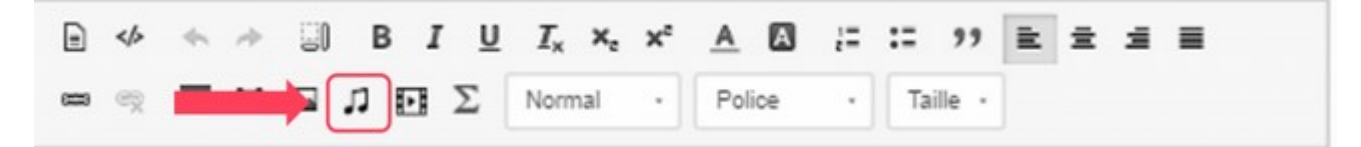

4)Pour lancer le dictaphone, il suffit de cliquer sur l'icône du micro.

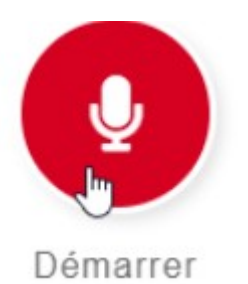

5)Il est ensuite possible de suspendre l'enregistrement en cliquant sur "pause"

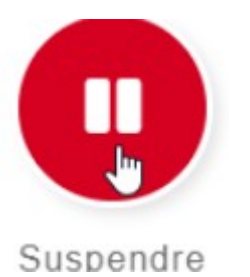

6)Plusieurs choix s'offrent alors:

Il est possible de reprendre l'enregistrement en cliquant sur le micro (1), relire le fichier enregistré (2), recommencer l'enregistrement (3), donner un nom au fichier créé (4) ou sauvegarder le fichier (5).

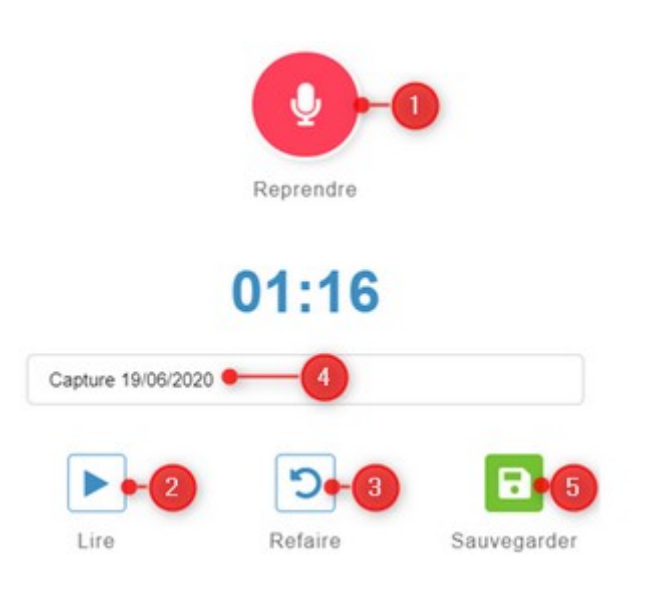

7)Le fichier est stocké dans l'espace documentaire (menu Applis). Une fois dans cet espace, il suffit de cliquer sur le bouton "documents ajoutés dans les applis" (2) pour accéder au fichier (3). Une fois que vous cliquez sur le fichier, un petit menu apparaît au bas de l'écran (4), il permet de partager le fichier avec vos élèves. Il est également possible, de le renommer ou de le télécharger.

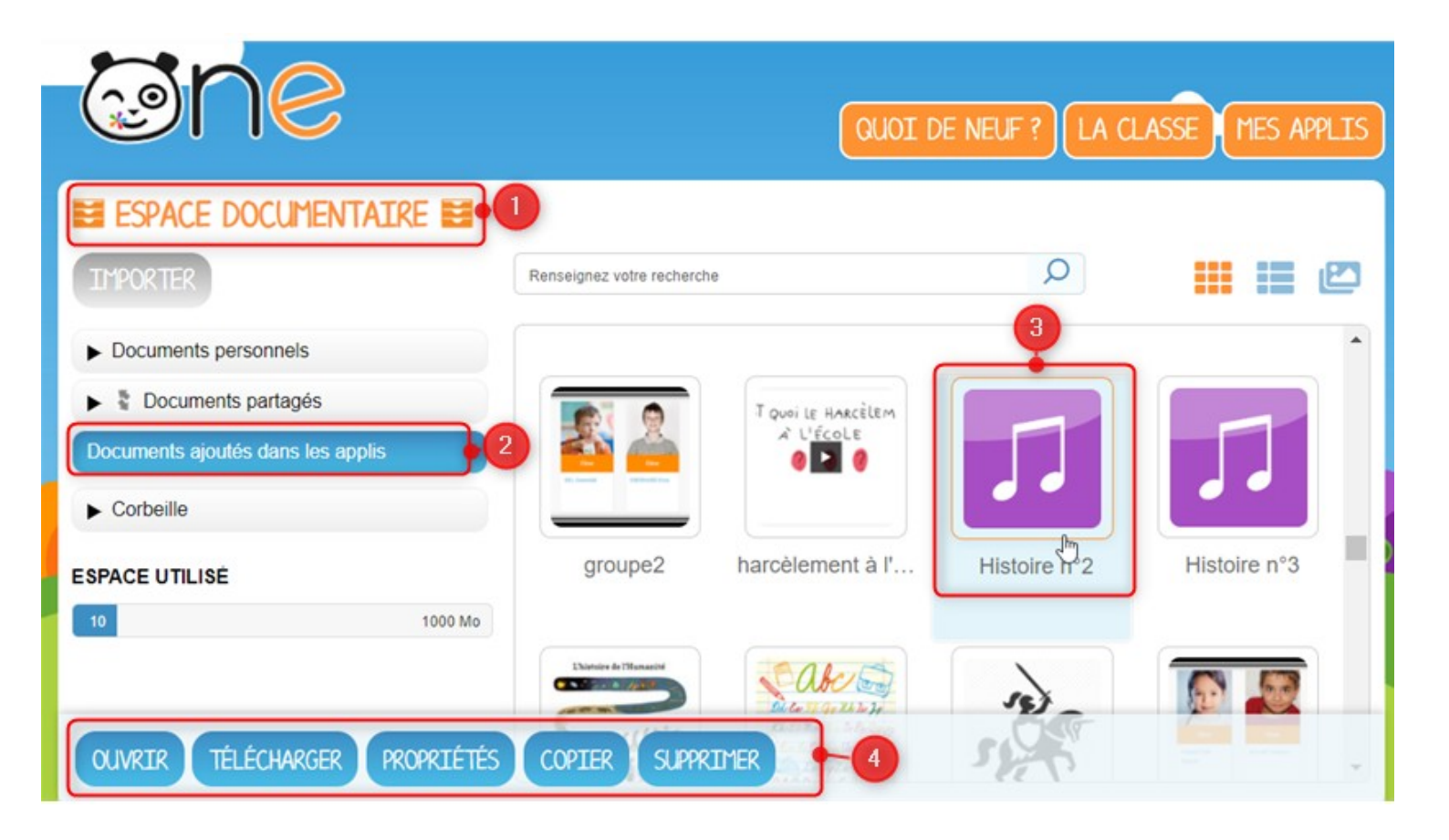